## **Typengemischte/Typengetrennte Klassen**

Aus organisatorischen Gründen sind in einer Klasse manchmal zwei typengemischte/typengetrennte Klassenteile zusammengefasst.

Wenn es beispielsweise in der Klasse 5a einen neusprachlichen (5aN) und einen humanistischen (5aH) Zweig gibt, so könnten, während die "neusprachlichen" Schüler Italienisch-Unterricht haben, die "Humanisten" Griechisch besuchen. In diesem Fall gibt es zwei unterschiedliche Herangehensweisen zur Abbildung in Untis:

- 1. Variante Anlegen der Zweige in Untis als gewöhnliche Klassen
- 2. Variante Anlegen der Zweige in Untis als Teilklassen inklusive einer Hauptklasse

### 1. Variante: Klassen ohne Hauptklasse

Diese Vorgangsweise ist zu wählen, wenn die Schüler in Ihrem Schulverwaltungsprogramm den Teilklassen, nämlich in diesem Beispiel der 5aN und der 5aH, und nicht einer Hauptklasse 5a zugewiesen sind.

#### 1.1. Stammdaten

In diesem Fall legen Sie in Untis Klassenstammdaten für alle Zweige an – also z. B. die 5aH für den humanistischen Zweig und die 5aN für den neusprachlichen Zweig:

| 🐣 Klassen / Klasse |        |                       |      |             |           |  |  |  |  |  |  |  |
|--------------------|--------|-----------------------|------|-------------|-----------|--|--|--|--|--|--|--|
| 5                  | вN     |                       |      | - 🗄 🖷       | 🛯 📑 💥     |  |  |  |  |  |  |  |
|                    | Name 🔺 | Langname              | Raum | Hauptklasse | KI.Gruppe |  |  |  |  |  |  |  |
|                    | 5aH    | humanistischer Zweig  | R5   |             |           |  |  |  |  |  |  |  |
|                    | 5aN    | neusprachlicher Zweig | R5   |             |           |  |  |  |  |  |  |  |

Die österreichischen Bundesschulen müssen zusätzlich noch die jeweilige Stundentafel bei der Klasse eingeben. In der Spalte "Alias" muss der gemeinsame Name der Klasse, in obigem Fall "5a", eingetragen werden, damit nur eine einzige Klasse im SORG-File ausgespielt wird.

### 1.2. Unterrichte

So legen Sie die Unterrichte richtig an:

- Ist ein Unterricht für die gesamte Klasse vorgesehen, so tragen Sie beide Klassenteile (5aH, 5aN) mit einem Komma getrennt ein (s. untere Abbildung).
- Ist ein Unterricht nur f
  ür einen Klassenteil (5aH oder 5aN) vorgesehen, so tragen Sie nur diesen Klassenteil (5aH oder 5aN) ein (s. untere Abbildung).

| 💮 h  | 👙 humanistischer Zweig / Klasse 🛛 🚺 – 🗆 🗙 |      |     |     |        |               |           |               |         |  |  |
|------|-------------------------------------------|------|-----|-----|--------|---------------|-----------|---------------|---------|--|--|
| 5aH  | -                                         | - +  | 4   |     | 8      | l T 🄄 & 🧭 🙀   | - 🕓 📰 🖉   | 📰 🛃 🗞 🗗 🔍     | >><br>* |  |  |
| U-Nr | 🗆 KI,L                                    | Nvpl | Wst | Jst | Lehrer | Fach          | Klasse(n) | Schülergruppe |         |  |  |
| 151  |                                           |      | 5   |     | Plato  | Altgriechisch | 5aH       | Alt_5aH       |         |  |  |
| 152  | 2, 1                                      |      | 5   |     | Hugo   | Deutsch       | 5aH,5aN   |               |         |  |  |
| 153  | 2, 1                                      |      | 5   |     | Ander  | Mathematik    | 5aH,5aN   |               |         |  |  |
| 154  | 2, 1                                      |      | 5   |     | Arist  | Musik         | 5aH,5aN   |               |         |  |  |
| 156  | 📮 2, 2                                    |      | 1   |     | Callas | Sport Knaben  | 5aH,5aN   | SportK_5aH5aN |         |  |  |
|      |                                           |      |     |     | Arist  | SportMädchen  | 5aH,5aN   | SportM_5aH5aN |         |  |  |
|      |                                           |      |     |     |        |               |           |               |         |  |  |
|      | l                                         |      |     |     |        |               |           |               |         |  |  |
|      |                                           |      |     |     |        |               |           |               |         |  |  |
|      |                                           |      |     |     |        |               |           |               |         |  |  |
| -    |                                           | _    |     |     |        |               |           |               | _       |  |  |
| - I  | J-Nr                                      | L    |     | ÷   |        |               | Klasse*   | ~             | - 13    |  |  |

| 🕒 ne | eusprac | hliche: | er Zwe | ig / Klass |        |              |           | I =           | ×         |
|------|---------|---------|--------|------------|--------|--------------|-----------|---------------|-----------|
| 5aN  | -       | - +     | 4      |            | 🗶      | l T 🄄 & 🧭 🙀  | - 🕓 🛅     | 📰 🗟 & 🗗 🗉     | ) >><br>• |
| U-Nr | 🗆 KI,L  | Nvpl    | Wst    | Jst        | Lehrer | Fach         | Klasse(n) | Schülergruppe |           |
| 152  | 2, 1    |         | 5      |            | Hugo   | Deutsch      | 5aH,5aN   |               |           |
| 153  | 2, 1    |         | 5      |            | Ander  | Mathematik   | 5aH,5aN   |               |           |
| 154  | 2, 1    |         | 5      |            | Arist  | Musik        | 5aH,5aN   |               |           |
| 156  | 📮 2, 2  |         | 1      |            | Callas | Sport Knaben | 5aH,5aN   | SportK_5aH5aN |           |
|      |         |         |        |            | Arist  | SportMädchen | 5aH,5aN   | SportM_5aH5aN |           |
|      |         |         |        |            |        |              |           |               |           |
|      | l       |         |        |            |        |              |           |               |           |
| 157  |         |         | 5      |            | Rub    | Italienisch  | 5aN       | lt_5aN        |           |
|      |         |         |        |            |        |              |           |               |           |
|      |         |         |        |            |        |              |           |               |           |
|      |         |         |        |            |        |              |           |               |           |
| ▼ U  | J-Nr    |         |        | ÷          |        |              | Klasse*   |               | ~:        |

### 1.3. WebUntis

Für den Übertrag nach WebUntis sind keine besonderen Änderungen der Einstellungen erforderlich. Die Option "Teilklassen zusammenfassen" in den Einstellungen zum WebUntis-Export bleibt ohne Auswirkung, da in diesem Fall keine Hauptklasse definiert bzw. bei den Teilklassen eingetragen ist.

Durch diese Variante werden beide Klassen, also 5aH und 5aN, nach WebUntis exportiert. Somit gibt es in den Stammdaten beide Klassen 5aH und 5aN und zwei unterschiedliche und voneinander getrennte Stundenplanansichten (unterschiedliche Klassenpläne). Dies hat nur Auswirkung auf den Klassenplan; der Stundenplan der Lehrkraft und der Schüler ist sowieso individuell und zeigt nur die eigenen tatsächlichen Unterrichte an.

Bei einem anschließenden Import der Schüler vom Schulverwaltungsprogramm nach WebUntis können hier beide Klassen erkannt und die entsprechenden Schüler zugewiesen werden.

Einziger Nachteil dieser Variante ohne Hauptklasse besteht in der Notwendigkeit einige Aufgaben der Klassenvorstände/Klassenlehrer für alle Zweige zu tätigen: zum Beispiel Klassenberichte herunterladen oder Entschuldigungen pflegen.

Beachten Sie, dass **Schülergruppen** notwendig sind sobald nicht alle Schüler am Unterricht teilnehmen. Die Schülergruppen-Namen vergeben Sie in Untis und lassen die Schülerzuordnung von Ihren Lehrkräften in WebUntis durchführen.

### 2. Variante: Teilklassen mit einer Hauptklasse

Diese Vorgangsweise ist zu wählen, wenn die Schüler im Schulverwaltungsprogramm der Hauptklasse, nämlich in diesem Beispiel der 5a, und nicht den Teilklassen 5aH und 5aN zugewiesen sind.

### 2.1. Stammdaten

In diesem Fall definieren Sie in den Stammdaten zwei Teilklassen, 5aH für den humanistischen Klassenteil, 5aN für den neusprachlichen Klassenteil. Anschließend legen Sie in dieser Variante zusätzlich noch eine Hauptklasse 5a an.

| 🐣 Klassen / Klasse |        |                       |      |             |           |  |  |  |  |  |  |  |
|--------------------|--------|-----------------------|------|-------------|-----------|--|--|--|--|--|--|--|
| ß                  | aN     |                       |      | - 🗄 🖷       | 🗏 📑 🗱     |  |  |  |  |  |  |  |
|                    | Name 🔺 | Langname              | Raum | Hauptklasse | KI.Gruppe |  |  |  |  |  |  |  |
|                    | 5a     | Fünfte Klasse         | R5   | 5a          |           |  |  |  |  |  |  |  |
|                    | 5aH    | humanistischer Zweig  | R5   | 5a          |           |  |  |  |  |  |  |  |
|                    | 5aN    | neusprachlicher Zweig | R5   | 5a          |           |  |  |  |  |  |  |  |

Tragen Sie in den Stammdaten aller drei Klassen im Feld "Hauptklasse" 5a ein. In der Hauptklasse müssen jene Eigenschaften eingetragen werden, die auch in den Stammdaten von WebUntis wichtig bzw. gewünscht sind, wie z.B. "Klassenlehrer" oder "Schulstufe".

Die Spalte "Hauptklasse" aktivieren Sie per Drag & Drop durch den Button mit dem Pfeil-Symbol (links unten) und dem Reiter "Stundenplan":

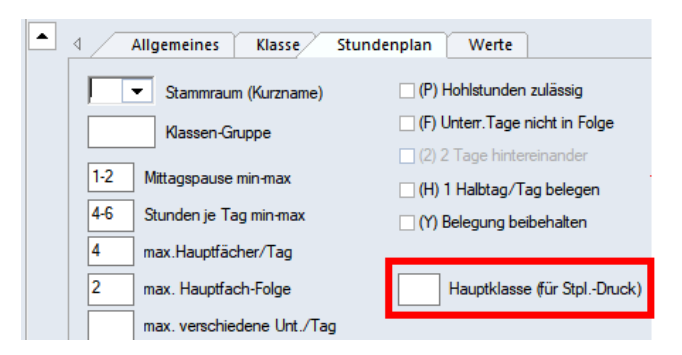

Die österreichischen Bundesschulen müssen zusätzlich noch bei der Hauptklasse, in obigem Fall die 5a, in der Spalte "Statistik" ein Minuszeichen eintragen. Dadurch wird verhindert, dass diese 5a zusätzlich im SORG-File ausgespielt wird.

### 2.2. Unterrichte

So legen Sie die Unterrichte richtig an:

- Ist ein Unterricht f
  ür die gesamte Klasse vorgesehen, so tragen Sie beide Klassenteile (5aH, 5aN) mit einem Komma getrennt ein (s. untere Abbildung). Ein zusätzlicher Eintrag der Unterrichte extra f
  ür die Hauptklasse (5a) ist nicht notwendig und davon wird auch abgeraten.
- Ist ein Unterricht nur für einen Klassenteil (5aH oder 5aN) vorgesehen, so tragen Sie nur diesen Klassenteil (5aH oder 5aN) ein (s. untere Abbildung). Tragen Sie an dieser Stelle unbedingt eine Schülergruppe ein, da diese für WebUntis notwendig sein wird – es nehmen nämlich nicht alle Schüler der Hauptklasse (5a) an solch einem Unterricht teil.

| ۲   | 🐣 humanistischer Zweig / Klasse 🛛 💽 – 🗆 🗙 |      |     |     |        |               |           |               |         |  |  |  |
|-----|-------------------------------------------|------|-----|-----|--------|---------------|-----------|---------------|---------|--|--|--|
| 5a  | H [·                                      | - +  | 4   |     | 🗶      | l 🕈 🆢 🖉 📓 🧣   | - 🕓 👼 🖁   | × 🗟 & 🗗 🗉     | >><br>* |  |  |  |
| U-N | Ir 🖃 KI,L                                 | Nvpl | Wst | Jst | Lehrer | Fach          | Klasse(n) | Schülergruppe |         |  |  |  |
| 151 |                                           |      | 5   |     | Plato  | Altgriechisch | 5aH       | Alt_5aH       |         |  |  |  |
| 152 | 2, 1                                      |      | 5   |     | Hugo   | Deutsch       | 5aH,5aN   |               |         |  |  |  |
| 153 | 2, 1                                      |      | 5   |     | Ander  | Mathematik    | 5aH,5aN   |               |         |  |  |  |
| 154 | 2, 1                                      |      | 5   |     | Arist  | Musik         | 5aH,5aN   |               |         |  |  |  |
| 156 | 📮 2, 2                                    |      | 1   |     | Callas | Sport Knaben  | 5aH,5aN   | SportK_5aH5aN |         |  |  |  |
|     |                                           |      |     |     | Arist  | SportMädchen  | 5aH,5aN   | SportM_5aH5aN |         |  |  |  |
|     |                                           |      |     |     |        |               |           |               |         |  |  |  |
|     |                                           |      |     |     |        |               |           |               |         |  |  |  |
|     |                                           |      |     |     |        |               |           |               |         |  |  |  |
|     |                                           |      |     |     |        |               |           |               |         |  |  |  |
| -   |                                           |      |     |     |        |               |           |               | _       |  |  |  |
| -   | U-Nr                                      |      |     | ÷   |        |               | Klasse*   | ~             | ·:      |  |  |  |

| @ n  | 🛞 neusprachlicher Zweig / Klasse 🛛 🚺 – 🗆 🗙 |      |     |     |        |              |           |               |           |  |  |  |
|------|--------------------------------------------|------|-----|-----|--------|--------------|-----------|---------------|-----------|--|--|--|
| 5aN  | •                                          | - 🗄  | 4   |     | 8      | 2 6 2 8      | - 🕓 📰 🖺   | 📰 🗟 & 🗗 🔍     | >><br>*   |  |  |  |
| U-Nr | 🗆 KI,L                                     | Nvpl | Wst | Jst | Lehrer | Fach         | Klasse(n) | Schülergruppe | $\square$ |  |  |  |
| 152  | 2, 1                                       |      | 5   |     | Hugo   | Deutsch      | 5aH,5aN   |               |           |  |  |  |
| 153  | 2, 1                                       |      | 5   |     | Ander  | Mathematik   | 5aH,5aN   |               |           |  |  |  |
| 154  | 2, 1                                       |      | 5   |     | Arist  | Musik        | 5aH,5aN   |               |           |  |  |  |
| 156  | 📮 2, 2                                     |      | 1   |     | Callas | Sport Knaben | 5aH,5aN   | SportK_5aH5aN |           |  |  |  |
|      |                                            |      |     |     | Arist  | SportMädchen | 5aH,5aN   | SportM_5aH5aN |           |  |  |  |
|      |                                            |      |     |     |        |              |           |               |           |  |  |  |
|      |                                            |      |     |     |        |              |           |               |           |  |  |  |
| 157  |                                            |      | 5   |     | Rub    | Italienisch  | 5aN       | lt_5aN        |           |  |  |  |
|      |                                            |      |     |     |        |              |           |               |           |  |  |  |
|      |                                            |      |     |     |        |              |           |               |           |  |  |  |
| _    |                                            |      |     |     |        |              |           |               |           |  |  |  |
| - L  | J-Nr                                       |      |     | ÷   |        |              | Klasse*   | ~             |           |  |  |  |

Stand: September 2018

Der Ausdruck des Stundenplans beider Klassenteile kann dann in einer Ansicht zusammengefasst werden.

Die korrekte Ansicht im Stundenplan erhalten Sie, indem Sie bei den <Stundenplan Einstellungen> auf der Karteikarte "Layout 2" den Haken bei "Stunden bei Kollision trennen" setzen.

| ļ | 5a Gesamtstundenplan für beide Gruppen |               |         |      |    |      |           |      |    |       |  |  |  |
|---|----------------------------------------|---------------|---------|------|----|------|-----------|------|----|-------|--|--|--|
|   |                                        | М             | Mo Di   |      | Di | Mi   |           | Do   |    | Fr    |  |  |  |
|   | 1                                      | Mat.          |         | D.   |    | AG   | IT        | D.   |    | AG IT |  |  |  |
|   | 2                                      | D.<br>SportM. |         | Mus. |    | Mat. |           | AG   | IT | Mat.  |  |  |  |
|   | 3                                      |               |         | Mat. |    | Mus. |           | Mat. |    |       |  |  |  |
|   | 4                                      | AG            | IT      | AG   | IT | Spo  | rtM.      | D.   |    |       |  |  |  |
|   | 5                                      |               | SportM. |      |    |      | oportivi. |      |    |       |  |  |  |
|   | 6                                      |               |         |      |    |      |           |      |    |       |  |  |  |
|   | 7                                      |               |         |      |    |      |           |      |    |       |  |  |  |
|   | 8                                      |               |         |      |    |      |           |      |    |       |  |  |  |

Bitte beachten Sie auf der selben Karteikarte der Stundenplan-Einstellungen auch die Option "Hauptklassen getrennt anzeigen".

### 2.3. WebUntis

Für den Übertrag nach WebUntis sind noch folgende Einstellungen erforderlich.

Öffnen Sie das Fenster "WebUntis", indem Sie folgendes Symbol anklicken:

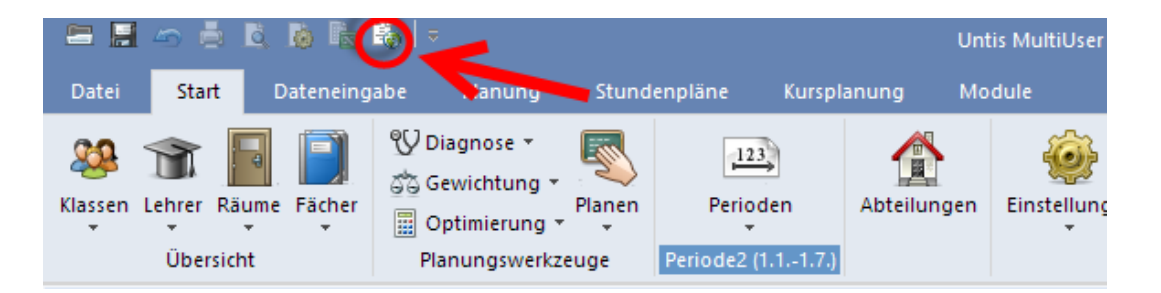

Wählen Sie anschließend den Button "Einstellungen" um folgende Ansicht zu sehen:

| WebUntis Einste                                            | ellungen                   |                                                                                                    |      | ×      |
|------------------------------------------------------------|----------------------------|----------------------------------------------------------------------------------------------------|------|--------|
| Webserver<br>Port<br>Schulname<br>Benutzername<br>Passwort | Ihr WebUntis-Server<br>443 | <ul> <li>Teilklassen zusammenfassen)</li> <li>Hilfsklassen auflösen</li> <li>Ignorierten Unterricht übertragen</li> <li>Buchungen als Unterricht übernehmen</li> <li>Buchungen nach dem Öffnen abfragen</li> <li>Buchungen vor dem Unterrichtsexport abfragen</li> </ul> | ıgen |        |
|                                                            |                            |                                                                                                    | ОК   | Cancel |

Aktivieren Sie die Option "Teilklassen zusammenfassen" in den Einstellungen zum WebUntis-Export. Durch diese Variante wird aus der 5aH und 5aN eine 5a. Das bedeutet, dass in WebUntis nur die 5a existiert.

In WebUntis gibt es in den Stammdaten somit nur die Hauptklasse 5a, jedoch keine Teilklassen 5aH oder 5aN. Auch die Stundenplanansicht ist anders: hier ist es nur möglich den Klassenplan der 5a zu betrachten – Klassenpläne der Teilklassen sind nicht vorhanden.

Diese Vorgangsweise ist zu wählen, wenn z.B. die Schüler im Schulverwaltungsprogramm, der Hauptklasse 5a und nicht den Teilklassen 5aH und 5aN zugewiesen sind. Bei einem Import der Schüler vom Schulverwaltungsprogramm nach WebUntis kann hier die 5a erkannt und die entsprechenden Schüler zugewiesen werden.